TO: EPSON 愛用者

FROM: EPSON 客服中心

主題敘述:大尺寸印表機 Epson Stylus Pro 4900 機器面板如何更改語系

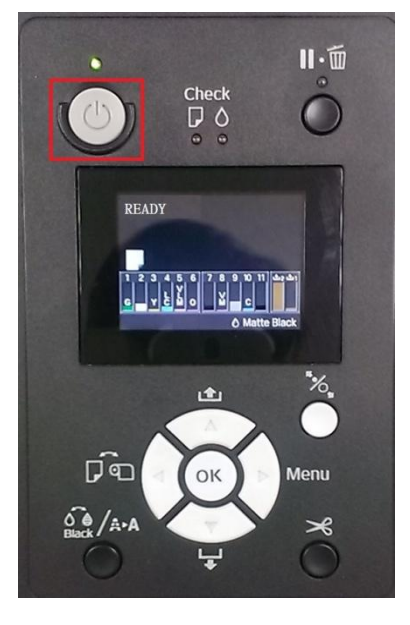

步驟1、先按下「電源」鍵將機器關機。

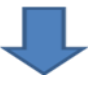

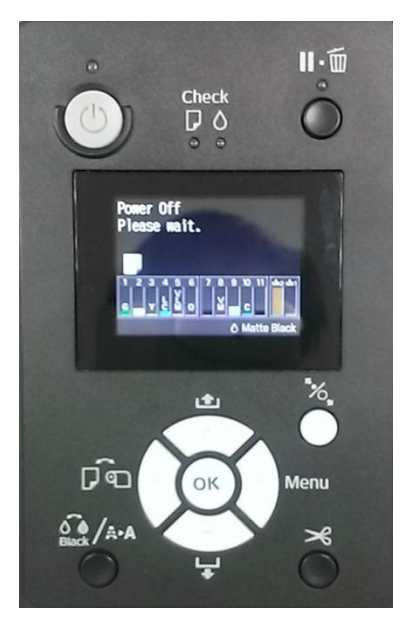

步驟 2、機器關機後,請先長按「PAUSE(1)」鍵,接著再按「電源(2)」鍵開機(此時 PAUSE 鍵不要放開)。

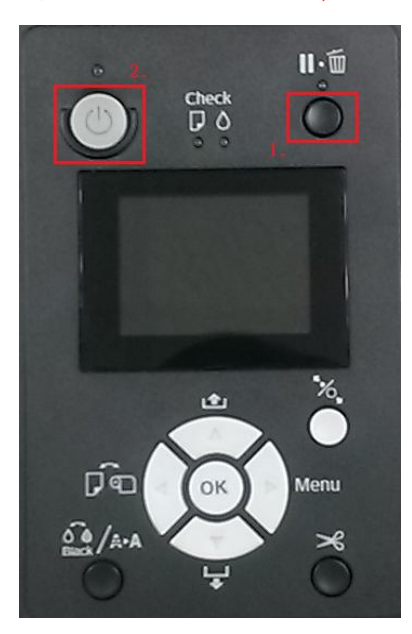

步驟 3、機器開機後,面板會轉換到「維護(Maintenance)」模式,在「維護 (Maintenance)」模式下,請選擇到「語言(Language)」,再按「Menu」鍵進入。

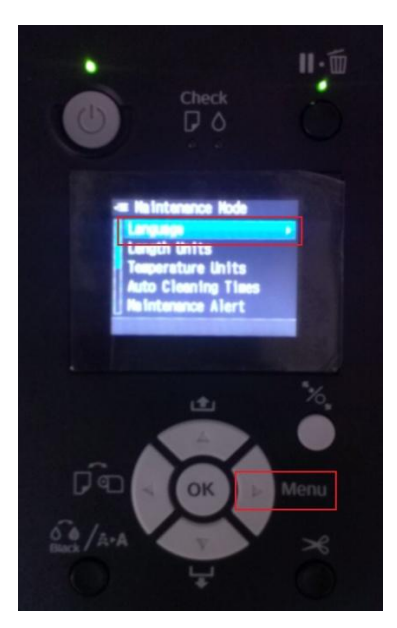

步驟4、進入到語言(Language)選單後,按「進紙鍵▼」就可以選擇您要的語言(預 設值是英文),再按「OK」鍵,會有勾勾落在您選擇的語言旁(此範例以中文語言 爲主),且此時面板語言就會變更成所選擇的語系。

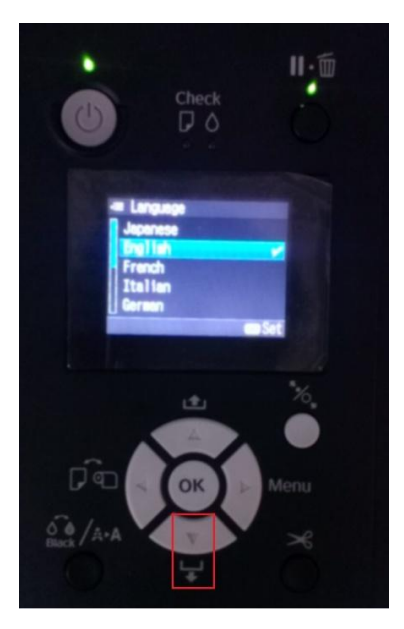

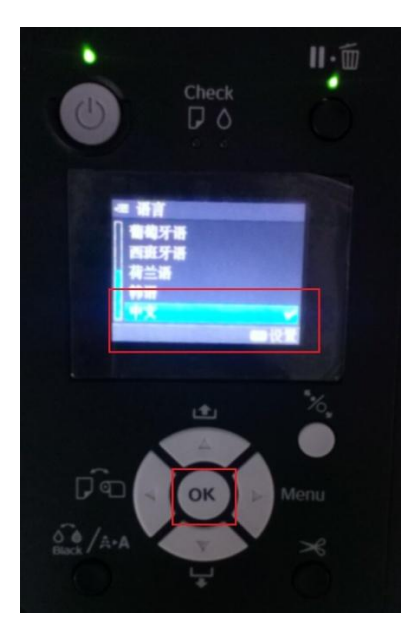

步驟 5、機器設定完成後,按「紙張來源鍵◀」回到維護(Maintenance)模式,就 會發現選項都是中文語系,此時再將機器重新開機,面板語言即會變更成您所選 擇的語言。

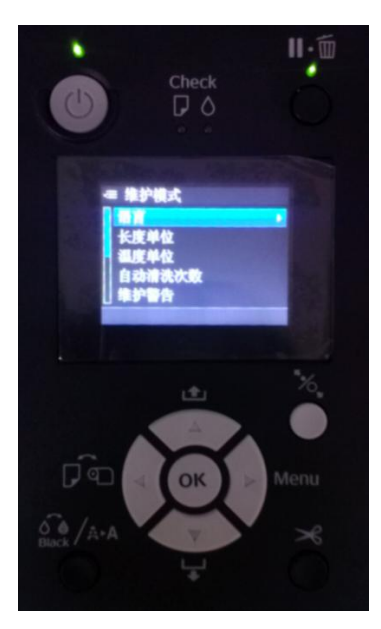

## Ţ

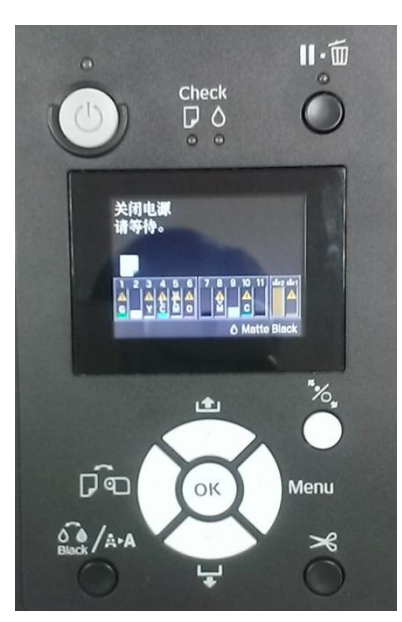